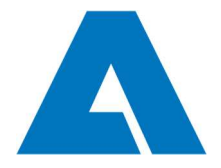

## Guide for Andritz remote access for external employees

## NOTE!

Before you can login, you need to enroll multi-factor authentication (MFA) for your account. Link: <u>Enroll MFA</u> (or find instructions at <u>https://www.andritz.com/group-en/webaccess</u>)

 Open Internet browser (recommendation Chrome & Firefox) and go to: <u>https://hkissl01-ext.andritz.com</u> OR <u>https://grzssl01-ext.andritz.com</u> Insert your personal Andritz account info and click "Log On".

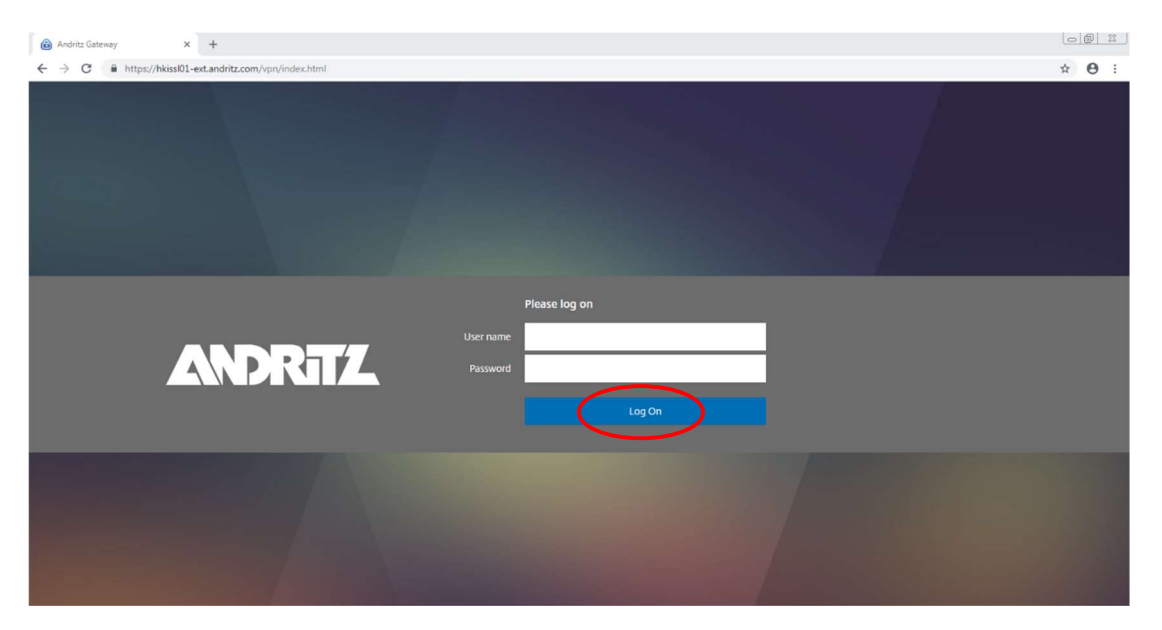

- 2. On the login you will get a push notification(**a**.) to your mobile phone **OR** a verification call(**b**.).
  - a. Approve the push notification and you will be authenticated and logged in.

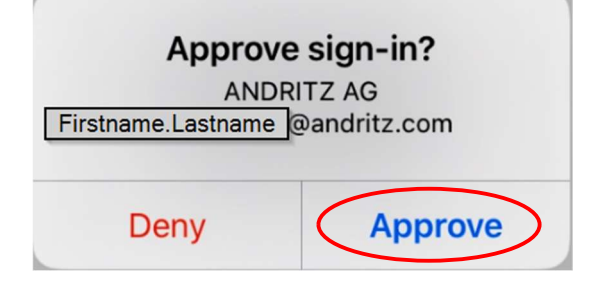

**b.** Answer the call and follow the instructions on the phone.

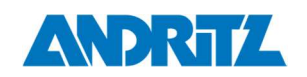

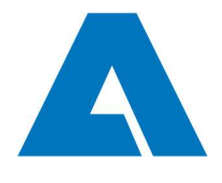

Page: 2 (total 4)

3. After succesfull log on, choose "Download". Run the downloaded file and accept all Windows access and/or security prompts.

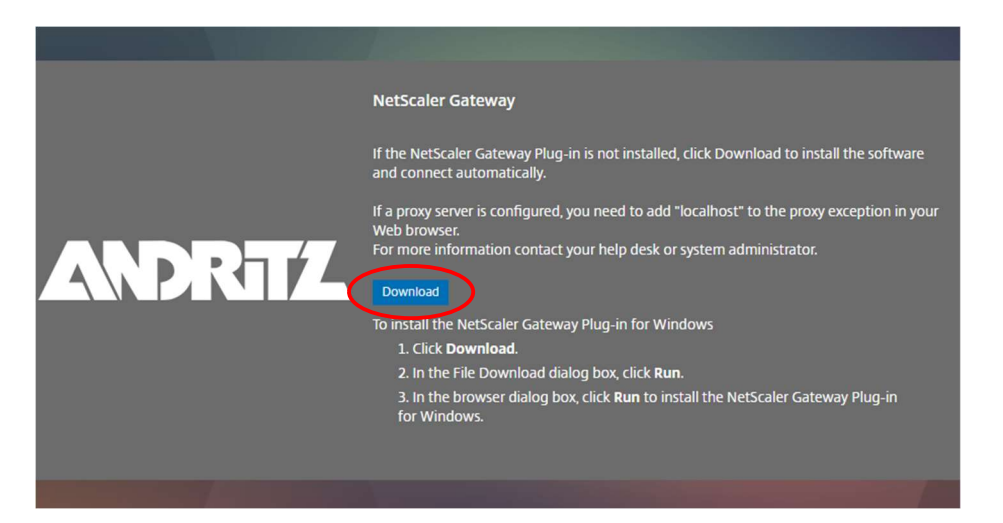

4. Install the Citrix(previously Netscaler) Gateway Plug-in by clicking "Install". Accept and allow all Windows access and/or security prompts.

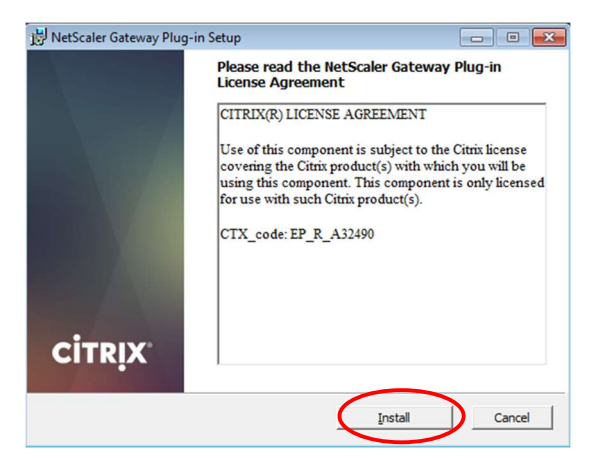

5. Restart your computer after the install completes.

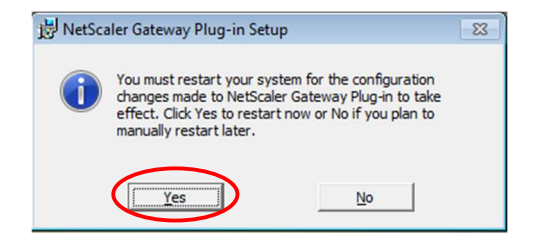

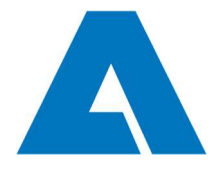

Page: 3 (total 4)

6. Start Citrix Gateway Plug-in from the a icon in Windows notication area or from the Start menu if the icon is not visible.

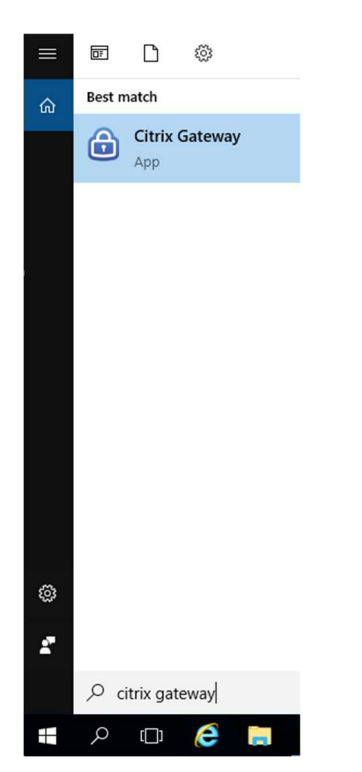

7. Insert your personal Andritz account info to the plug-in and click "Logon". You'll receive push notification or a verification call.

| Citrix Gateway Citrix Gateway |                          | ×     |
|-------------------------------|--------------------------|-------|
| 😑 Login                       |                          |       |
| Connection                    | hkissl01-ext.andritz.com |       |
| Username                      | 1                        |       |
| Password                      |                          |       |
|                               |                          |       |
|                               |                          | Logon |

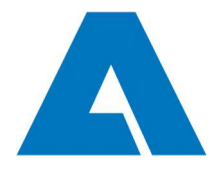

Page: 4 (total 4)

8. After succesfull logon, you can use the Andritz resources you have access rights. When you don't need the connection anymore, click "Logoff".

| NetScaler Gateway                                                                              |                    |
|------------------------------------------------------------------------------------------------|--------------------|
| CitRIX NetScaler Ga                                                                            | teway              |
| 🗮 Status                                                                                       |                    |
| Connection URL<br>hkissl01-ext.andritz.com<br>Current Session<br>Started at 09:13:13 AM May 20 | Home page          |
| Connection Duration:                                                                           | 0 d 00 h 00 m 12 s |
| Internal network address :                                                                     | Not enabled        |
| Data Sent:                                                                                     | 28.57 KB           |
| Data Received:                                                                                 | 21.92 KB           |
|                                                                                                | Logoff             |

## !!!

- > In future, you can establish the remote access starting from section 6.
- From the Windows notification area, you can find the Citrix GW plug-in icon show the connection is on and the icon turns gray show the connection is off.
- If you are having issues with e.g. hkissl01-ext -connection, please try grzssl01-ext -connection gateway instead (and vice versa). Both gateways provide same access rights.

In any case of issues related to VPN connection or MFA, please contact your local Service Desk.